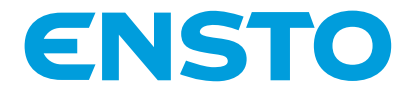

RAK 111 20.10.2016

# Chago Wallbox

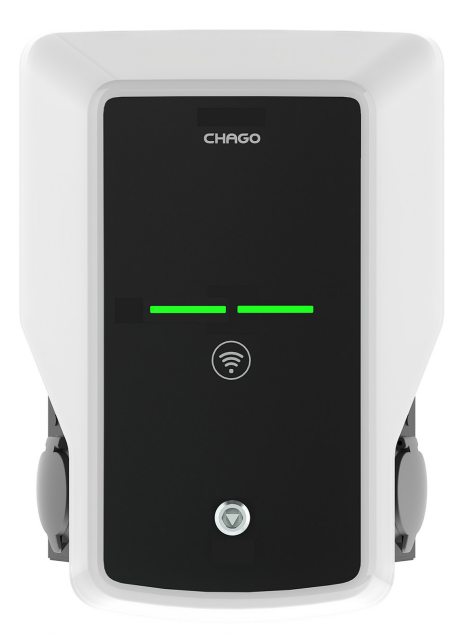

Asennusohje Käyttöohje

CE

# Sisältö

| 1. Chago Wallbox                           | 3  |
|--------------------------------------------|----|
| 2. Turvallisuusohjeet                      | 3  |
| 3. Toimitussisältö                         | 4  |
| 4. Tarvikkeet                              | 4  |
| 5. Asennusohje                             | 5  |
| 5.1. Ennen asennusta                       | 5  |
| 5.2. Seinätelineen asennus                 | 6  |
| 6. Syöttöliitäntä                          | 9  |
| 7. Käyttöönotto                            | 10 |
| 7.1. Chago Wallboxiin liittäminen          | 10 |
| 7.2. Määrittäminen Chago Wallboxiin        | 11 |
| 7.3. Erillisen latauspisteen käyttöönotto  | 12 |
| 7.4. Verkkolatauspisteen käyttöönotto      | 13 |
| 8. Käyttöohje                              | 15 |
| 8.1. Käyttöliittymät                       | 15 |
| 8.2. Lataus                                | 15 |
| 9. Tekniset tiedot                         | 16 |
| 10. Takuu                                  | 17 |
| 11. Mittapiirustus                         | 17 |
| 12. Asennuksen/käyttöönoton tarkistuslista | 18 |
| 13. Huollon ja määräaikaishuollon ohjeet   | 19 |
| 14. Vianmääritys                           | 20 |
| 15. Esimerkki EVB100:n sisäisestä piiristä | 21 |
| 16. Esimerkki EVB200:n sisäisestä piiristä | 22 |
|                                            |    |

# 1. Chago Wallbox

EVB100: Yksipistorasiainen latauslaite

#### EVB200: Kaksipistorasiainen latauslaite

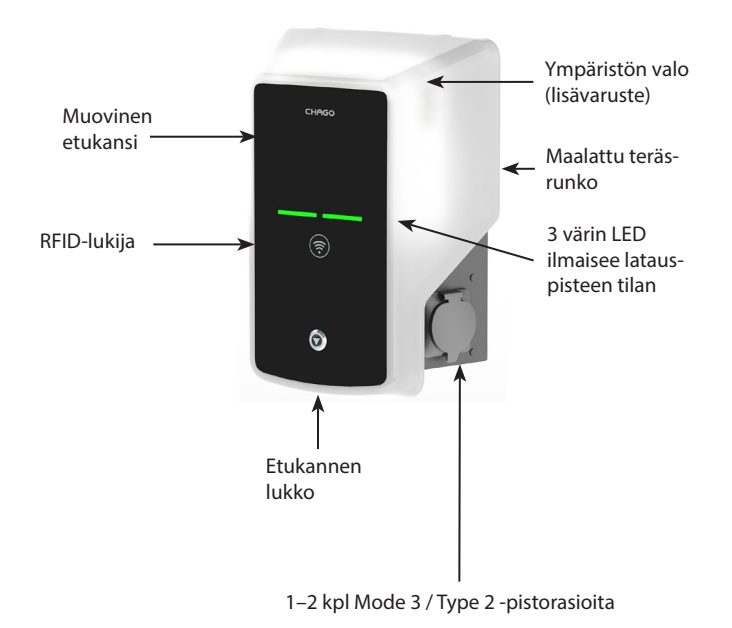

### 2. Turvallisuusohjeet

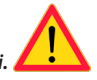

- Chago Wallboxin asennus on annettava asianmukaiset luvat omaavan henkilön toimeksi.
- Lue tämä käsikirja ennen latauspisteen asennusta ja käyttöä.
- Käsikirjaa on säilytettävä turvallisessa paikassa, josta se on saatavilla tulevaa asennusta ja huoltoa varten.
- Noudata käsikirjassa annettuja ohjeita asennuspisteen asennuksessa ja käytössä.
- Asennus on tehtävä paikallisten turvallisuusmääräysten, rajoitusten, mitoitusten, sääntöjen ja standardien mukaan.
- Tässä käsikirjassa annetut ohjeet eivät millään tavalla vapauta käyttäjää kaikkien soveltuvien määräysten ja turvallisuusstandardien noudattamisvastuusta.

# 3. Toimitussisältö

- Chago Wallbox (EVB100/EVB200)
- Asennus- ja käyttöohje
- Seinäteline lisävarusteena (EVTL40.00)

# 4. Tarvikkeet

### Seinäteline

### EVTL40.00

Sisältyy Wallbox-kokoonpanoihin EVBx00-A/-B/-C/-D.

Tilattavissa erikseen muihin kokoonpanoihin.

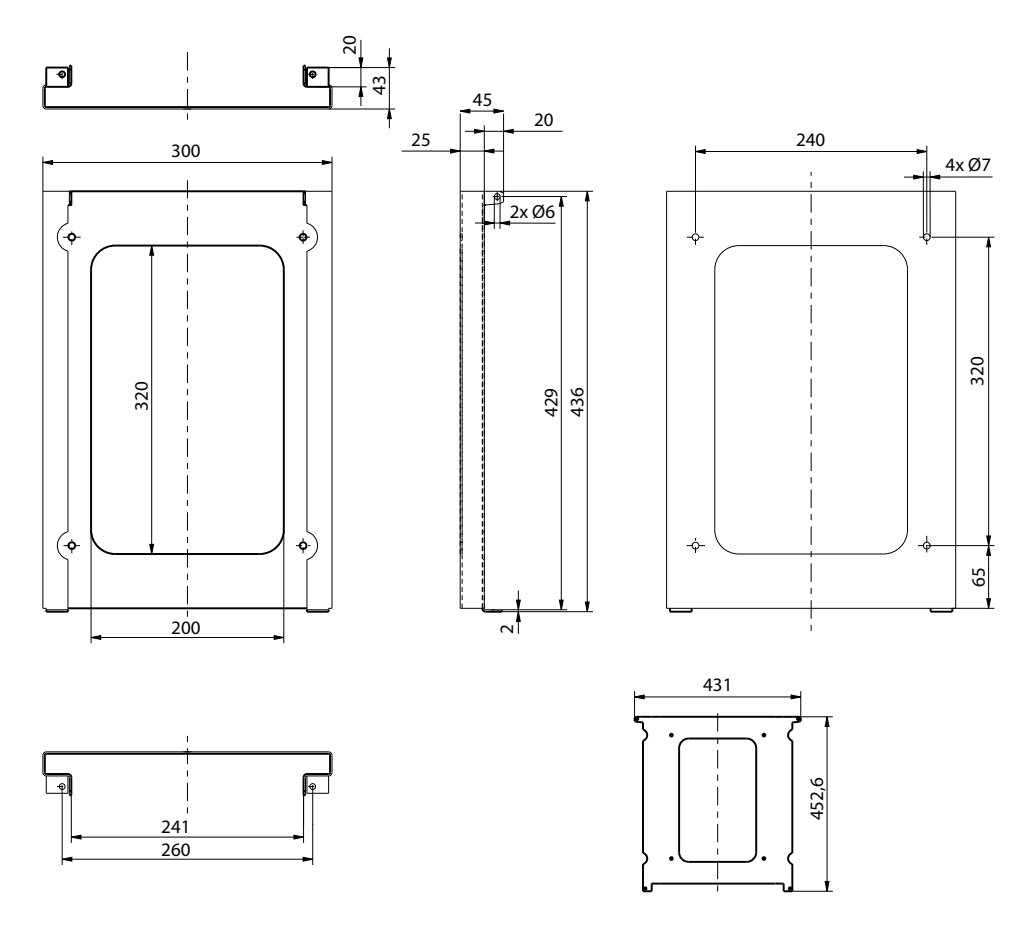

#### Laippa

#### KOT21715

Sisältyy toimitukseen.

#### Huom. Holkkitiivisteet eivät sisälly toimitukseen.

Tilaa sopivat holkkitiivisteet erikseen syöttökaapelien kokojen mukaan, esim. Ensto KTM -holkkitiivistesarja (polyamidi tai messinki).

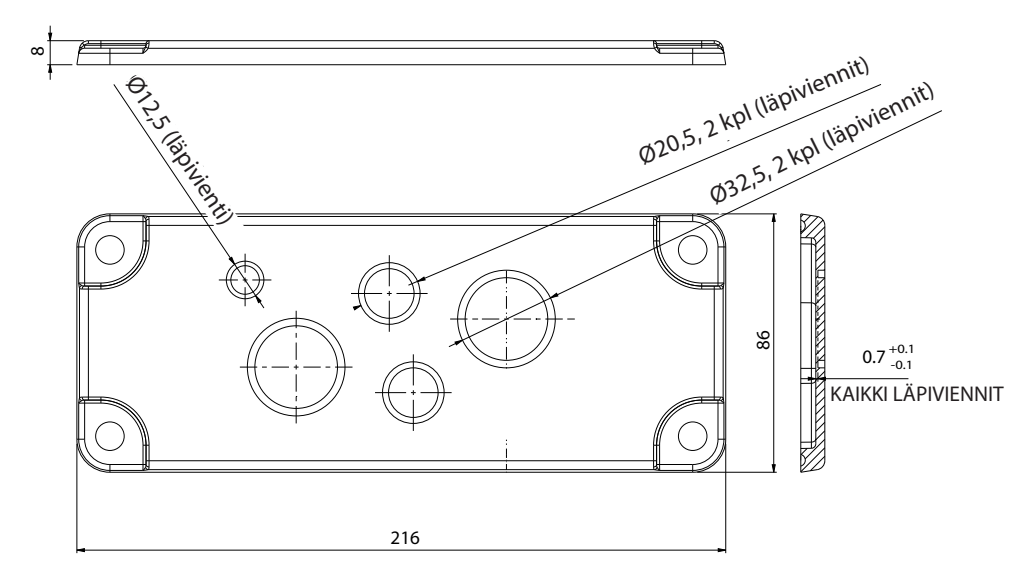

# 5. Asennusohje

#### 5.1. Ennen asennusta

Poista Wallbox pakkauksestaan. Älä naarmuta Wallboxin pintaa poistettuasi sen pakkauksesta.

Ota huomioon seuraavat asiat valitessasi asennuspaikkaa:

- Valitse paikka, jossa on tarvittava vähimmäistila käyttöä ja huoltoa varten.
- Varmista, että seinämateriaali on sopivaa ja tukevaa. Asennuspinnan on oltava tasainen ja pystysuora.
- Latauksen optimaalisen suorituskyvyn varmistamiseksi latauslaitetta ei saa altistaa suoralle auringonvalolle.

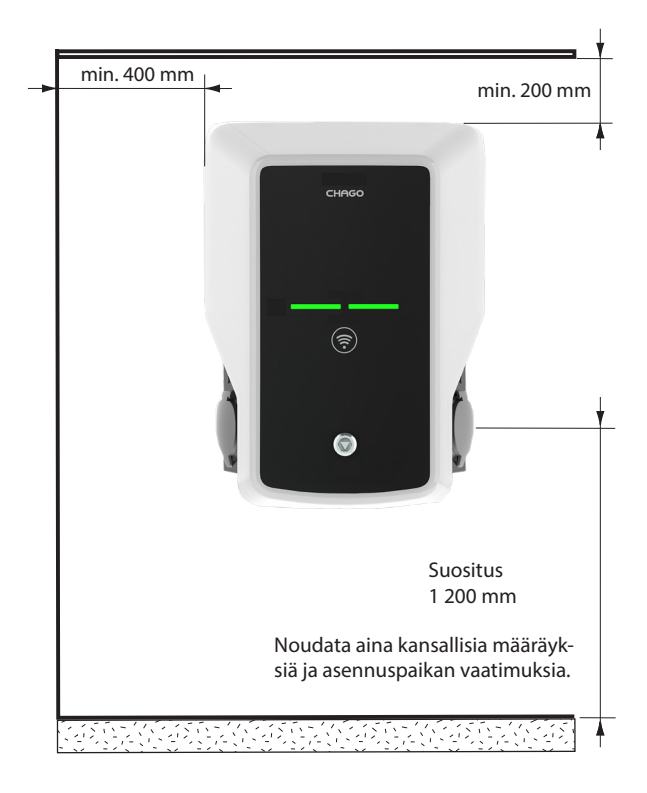

#### 5.2. Seinätelineen asennus

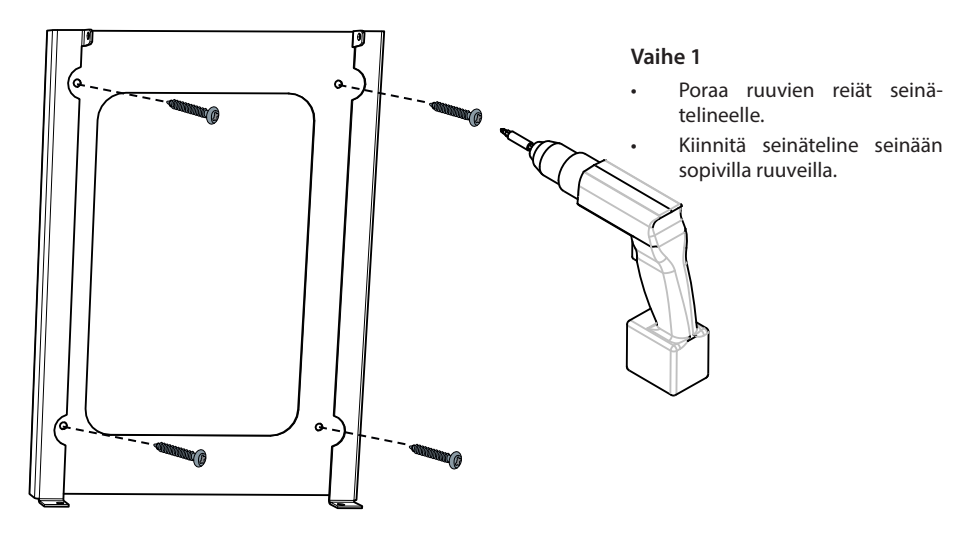

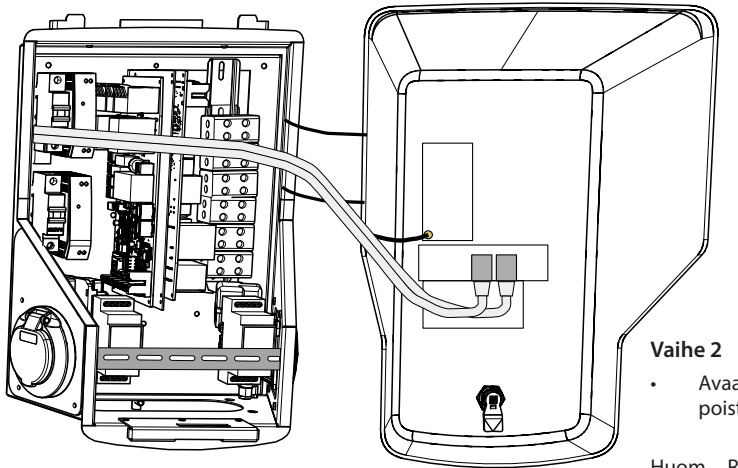

Avaa etukannen lukko ja poista etukansi.

Huom. RFID-, LED-moduuli- ja 3G-antennikaapelit on kiinnitetty etukanteen. Varo rikkomasta mitään komponentteja poistaessasi etukantta.

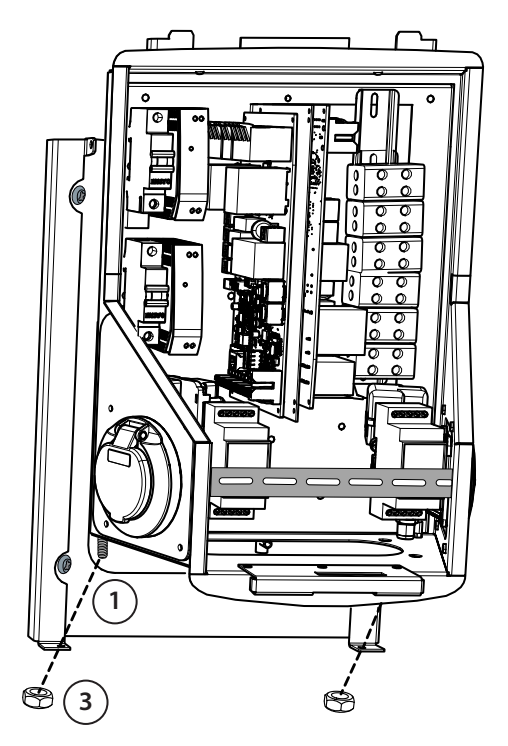

### Vaihe 3

- Sijoita Wallbox seinätelineeseen (1).
- Kiinnitä Wallboxin yläosa seinätelineeseen pakkauksessa (2) olevilla ruuveilla.
- Varmista pakkauksessa (3) olevilla muttereilla.

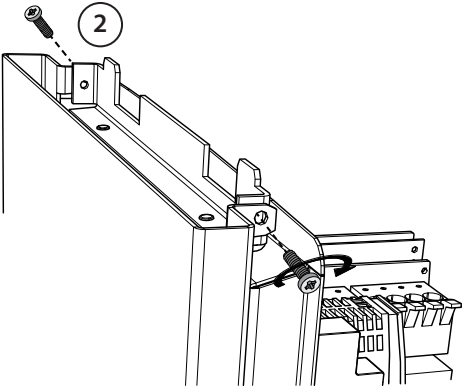

#### Vaihe 4

- Poista tarvittaessa etuosan DIN-kisko, jotta saat lisää tilaa asennustyölle.
- Poista laippa Wallboxin rungon alaosasta.
- Avaa läpivienti holkkitiivistettä varten.
- Aseta holkkitiiviste paikalleen.
- Aseta laippa paikalleen.
- Vedä syöttökaapelia holkkitiivisteen läpi noin 600 mm.
- Poista kaapelivaippaa noin 200 mm mitattuna holkkitiivisteen ulostuloaukosta.
- Varmista etuosan DIN-kisko paikalleen.
- Vedä syöttökaapelin johtimet toimitukseen sisältyvän muoviohjaimen läpi.
- Vedä syöttöjohdot DIN-kiskon päältä siten, että ulostulon lukitusjärjestelmä ei vaurioita syöttöjohtoja.
- Katkaise syöttökaapelin johtimet eri pituuksiin. Jätä maadoitusjohdin tarpeeksi pitkäksi, jotta se
  irtoaa viimeisenä vian sattuessa.
- Kuori johtimia 25 mm ja liitä ne syöttöliittimiin.
- Varmista, että RFID-, LED-moduuli- ja 3G-antennikaapelit reititetään oikein.
- Sulje etukansi.

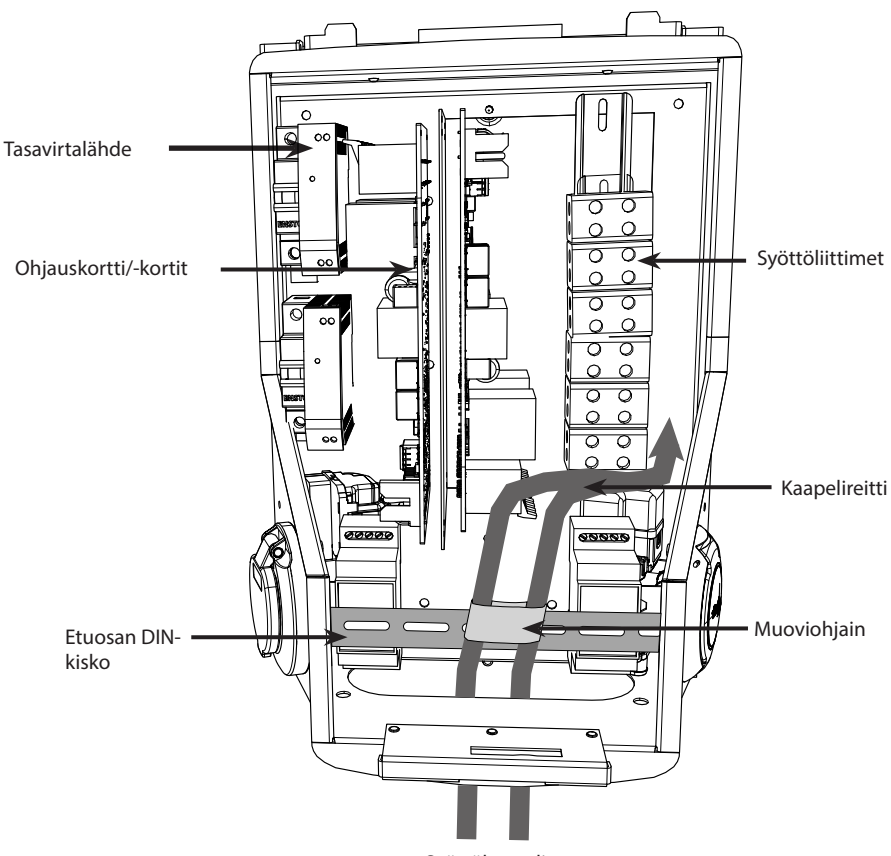

Syöttökaapelit

# 6. Syöttöliitäntä

Jännitteen ja virran nimellisarvojen sekä kaapelien ja johdonsuojien mitoituksen on oltava kansallisten määräysten mukaisia. Järjestelmän mitoitus on annettava valtuutetun sähkösuunnittelijan tehtäväksi.

Liitä kunkin latauspistorasian erilliset syöttökaapelit.

Wallbox-asennuksissa suositellaan käytettäväksi kierrettyjä kaapeleita.

Kytkintauluun on asennettava vikavirtasuoja (RCD) ja johdonsuojakatkaisija (MCB) jokaista latauspistorasiaa kohti.

#### Esimerkki: Kaksipistorasiaisen Chago Wallboxin syöttöliitäntä

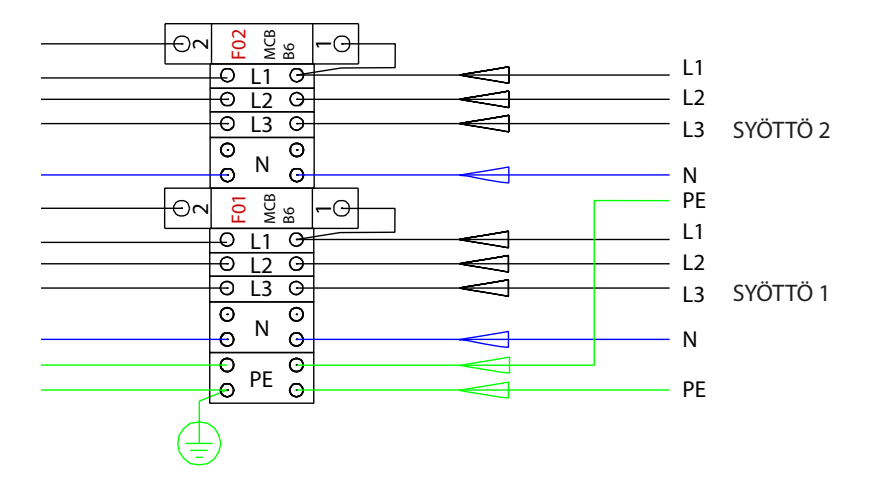

# 7. Käyttöönotto

Ennen käyttöönottoa Chago Wallbox on asennettava asennusohjeiden mukaisesti.

Oletuksena kaikki Chago Wallboxit toimivat vapaassa lataustilassa (erilliskäyttö). Vapaassa lataustilassa ulkoinen tiedonsiirto (Ethernet, 2G/3G) ei ole käytössä. Jos Chago Wallbox liitetään johonkin hallintajärjestelmään (verkkotila), ennen yhteyden muodostamista on tarkistettava, että perustoiminnot toimivat.

#### 7.1. Chago Wallboxiin liittäminen

Jos haluat muuttaa oletusasetuksia, muodosta yhteys Chago Wallboxiin konfigurointityökalun kautta, jotta pääset jatkamaan käyttöönottoasetuksiin. Käytä määrityksessä Firefox- tai Windows Explorer -verk-koselainta.

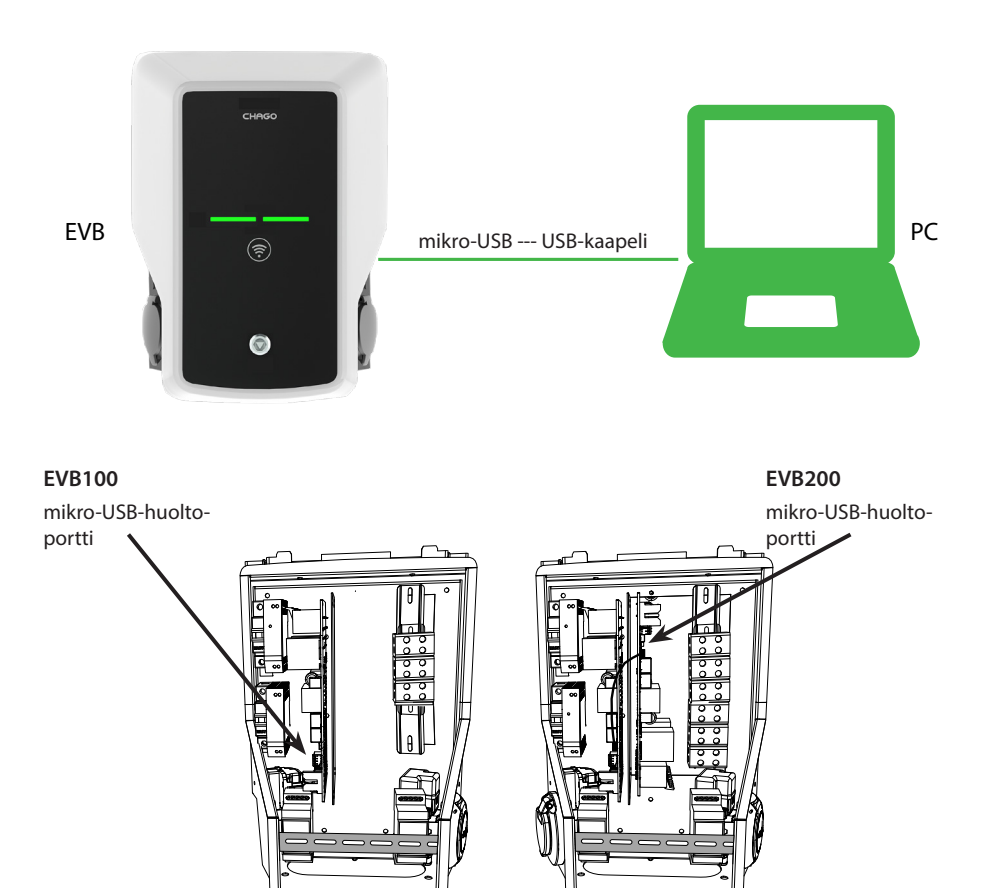

#### 7.2. Määrittäminen Chago Wallboxiin

1. Jos haluat tarkastella laitteen statusta ja asetuksia, kirjaudu sisään katselijana.

Siirry osoitteeseen: http

http://192.168.123.123/

Kun kirjautumissivu avautuu, voit tarkastella asetuksia valitsemalla Isäntä (Master)- tai Seuraaja (Slave) -ohjaimen.

| Master |                             |                           |  |
|--------|-----------------------------|---------------------------|--|
| Slave  |                             |                           |  |
|        | Please select the controlle | er you want to configure. |  |
|        |                             |                           |  |

2. Jos haluat tehdä muutoksia, kirjaudu sisään operaattorina.

Muodosta yhteys SEURAAJA-ohjaimeen. Siirry osoitteeseen: http://192.168.123.123/operator

Muodosta yhteys ISÄNTÄ-ohjaimeen. Siirry osoitteeseen: http://192.168.123.123:81/operator

Kun operaattorin valinta on näkyvissä, voit tehdä muutoksia yhteysasetukseen (OCPP, Ethernet, 3G-modeemi jne.).

Kun selain kysyy käyttäjänimeä ja salasanaa, kirjoita seuraavat:

Käyttäjänimi = operator

Salasana = yellow\_zone

| State      | ChargePoint ID (OCPP)          | +49*839*00000000001                                            | OCPP Charge Point ID that is used to identify towards the backend system                                                                                                    |
|------------|--------------------------------|----------------------------------------------------------------|----------------------------------------------------------------------------------------------------|
| Operator   | OCPP State (connector 1)       | IDUE                                                           | State of OCPP at connector 1.                                                                                                    |
| Spenaron . | Type2 State (connector 1)      | (A) Vehicle not connected                                      | State of TYPE2 socket at connector 1.                                                                                                    |
|            | Signaled current               | 0                                                              | The current in Ampere that is signaled to the vehicle via PMM.                                                                                                    |
|            | Schuko State (connector 1)     | IDLE                                                           | State of Schuko socket at connector 1.                                                                                                    |
|            | Connection State (Backend)     | NOT CONNECTED                                                  | The current state of the backend connection on TCP level                                                                                                    |
|            | Connection State (Modern)      | OFF                                                            | Show at which state in the connection sequence the modern is currently operating. Show OK when connected                                                                                           |
| Operaat-   | Free charging                  | On                                                             | This mode allows charging without authorization via RPIO or the backend. Charging is started immediately after<br>a vehicle is connected                                                           |
| torin      | RCMB protection state          | 30mA OFF 6mA OFF Extra Entre OFF                               | RCMB protection state                                                                                                    |
| tonin      | Slave State                    | ListenSocket 0 Status 3 Enor.4 ktTag. PidTag: Tranid -1 time:0 | Slave State                                                                                                    |
| valinta    | ChargePoint Geo Location       | Not Available                                                  | Link to a map showing the geographical location of the charge point,                                                                                                    |
| vaiirita   | 3G Network operator            | UNKNOWN                                                        | The name of the network operator the built-in 3G modern is currently connected to.                                                                                                    |
| näkyvissä  | Network registration mode      | Disable                                                        | The current network registration mode of the 3G modern which informs about the technology (2G, 3G) and about the registration (home network, roarting)                                             |
|            | Network registration state     | Not Registered and Not Searching                               | The registration state to the mobile network.                                                                                                    |
|            | Modern access technology       | GSM                                                            | Shows which access technology (20, 30) the modern is currently using.                                                                                                    |
|            | Scan network operators at boot | 0#                                                             | Determines whether upon boot a search for available network operators is carried out. The result can then be<br>requested as separate parameter. The value is automatically set to off after boot. |
|            | Operator Selection Mode        | Automatic                                                      | Operator Selecton Mode, Auto or Manual                                                                                                    |
|            | Mobile country code (MCC)      | 0                                                              | Mobile country code as determined from the SIM card. This tells you which country your SIM card comes from                                                                                         |
|            | Mobile Network Code (MNC)      | 0                                                              | Mobile Network code as determined from the SIM card. This tells you which mobile network operator your SIM card comes from                                                                         |
|            | Location area code (LAC)       | 0                                                              | Location area code as reported by the built-in 3G modern, this value can be used to determine the location of th<br>charge point                                                                   |
|            | 123517                         |                                                                | Cell ki as reported by the built-in 3G modern, this value can be used to determine the finer location of the charac                                                                                |

#### 7.3. Erillisen latauspisteen käyttöönotto

#### 1a) Vapaa lataus

Oletuksena "Vapaa lataus" (Free Charging) on päällä. Lataaminen alkaa heti, kun ajoneuvo on liitetty. Tunnistus RFID:n tai taustajärjestelmän kautta ei ole käytössä.

- 1. Avaa etukansi.
- 2. Kytke F01/F02 PÄÄLLE.
- 3. Tarkista, että tasavirtalähde kytkeytyy päälle (vihreä LED).
- Odota, että etukannen LED muuttuu punaisesta vihreäksi. Huom. Käynnistys vie noin 1–2 minuuttia.
- 5. Laite on valmis käytettäväksi "Vapaa lataus" (Free Charging) -tilassa.

Huom. Oletuksena maksimilatausvirta on 32 A. Maksimilatausvirtaa voidaan muuttaa. Kirjaudu latauspisteeseen ja syötä uusi maksimivirta parametrilla *"Operaattorin virtaraja (A)"* (Operator Current Limit [A]). Tee muutokset isäntä- ja seuraajaohjaimiin erikseen. Katso tarkemmat tiedot luvuista 7.1 ja 7.2.

| Energy management from second meter                        | Off 👻     | Enabling of energy Management from second meter                                                                     |
|------------------------------------------------------------|-----------|----------------------------------------------------------------------------------------------------|
| Current limit for energy management from second<br>meter   | 80        | Current limit for energy management from second meter in Ampere (A)                                                 |
| Energy management from external input                      | DISABLE - | Enabling of energy Management from external input                                                                   |
| Current limit for energy management from external<br>input | 16        | Single Phase RMS current limit for energy management from external input in An<br>80 A. Set to 0A to pause charging |

Huom. Määritä syöttövaihe. Oletuksena latauspiste määritetään 3-vaihesyötöllä. Jos käytetään 1-vaihesyöttöä, muuta vaiheen määritystä. Kirjaudu latauspisteeseen ja syötä olemassa oleva vaiheparametri *"Latauspisteeseen liitetyt vaiheet"* (Phases connected to the Charge Point). Tee muutokset isäntä- ja seuraajaohjaimiin erikseen. Katso tarkemmat tiedot luvuista 7.1 ja 7.2.

| Power source voltage                 | 230                          | Single phase RMS voltage of the power source feeding the chargep<br>calculation from power values from meter |
|--------------------------------------|------------------------------|----------------------------------------------------------------------------------------------------|
| Phases connected to the Change Point | L1 + L2 + L3 V               | This parameter describes how many and which phases are used                                                  |
| Language of Display                  | Multi-Language EN-DE-FR-NL V | The language of display texts on the LCD display, if available. Only                                         |

#### 1b) Hyväksytty lataus

Lataaminen alkaa, kun RFID-tunnistetta näytetään RFID-lukijalle.

- 1. Avaa etukansi.
- 2. Kytke F01/F02 PÄÄLLE.
- 3. Tarkista, että tasavirtalähde kytkeytyy päälle (vihreä LED).
- Odota, että etukannen LED muuttuu punaisesta vihreäksi. Huom. Käynnistys vie noin 1–2 minuuttia.
- 5. Liitä kannettava huoltotietokone Wallboxiin ohjainkortissa olevan mikro-USB-huoltoportin kautta.
- 6. Kirjaudu osoitteeseen http://192.168.123.123:81/operator.
- 7. Valitse "Vapaa lataus" (Free charging) -tila pois päältä.

8. Lisää RFID-tunniste latauspisteen sisäiseen muistiin:

Huom.: Lista välimuistin kaksoispisteellä erotetuista tunnisteista. Näkyvissä on enintään 80 syötettä. Välimuistin tyhjentämiseksi listan on oltava tyhjä. Listatut tunnisteet lisätään, eikä muita välimuistisyötteitä poisteta.

Katso jäljempänä olevat esimerkit.

| List of entries in cache | ad51b6c,3E240811 | List of colon-separated IDs for the cache. A maxim<br>be empty. The listed IDs are added, while the other |
|--------------------------|------------------|----------------------------------------------------------------------------------------------------|

- 9. Kun toimenpiteet on tehty, ota uudet asetukset käyttöön napsauttamalla *"Tallenna ja käynnistä uudelleen"* (Save & Restart).
- 10. Odota, että etukannen LED muuttuu vihreäksi.
- 11. Sulje etukansi.

#### 7.4. Verkkolatauspisteen käyttöönotto

#### 2a) Ethernet-toiminnan määrittäminen

- 1. Avaa etukansi.
- 2. Kytke F01/F02 PÄÄLLE.
- 3. Tarkista, että tasavirtalähde kytkeytyy päälle (vihreä LED).
- Odota, että etukannen LED muuttuu punaisesta vihreäksi. Huom. Käynnistys vie noin 1–2 minuuttia.
- 5. Liitä kannettava huoltotietokone Wallboxiin mikro-USB-huoltoportin kautta.
- 6. Kirjaudu osoitteeseen http://192.168.123.123:81/operator.
- 7. Seuraavat asetukset on otettava käyttöön, jotta laite voidaan asettaa verkkotilaan:

Taustayhteysasetukset:

- ◊ Latauspisteen tunniste (OCPP): ohjaimen oletussarjanumero (isäntä/seuraaja)
- ♦ Valitse yhteystyypiksi "Ethernet".
- OCPP-tila (määräytyy liitetyn taustajärjestelmän tukeman tiedonsiirtoprotokollan mukaan).
- SOAP / JSON OCPP URL (taustajärjestelmän yhteysosoite): valitse SOAP tai JSON käytetyn OCPP-tilan mukaan.

Ethernet-yhteysasetukset:

- ♦ DHCP käytössä
- 8. Kun toimenpiteet on tehty, ota uudet asetukset käyttöön napsauttamalla "Tallenna ja käynnistä uudelleen" (Save & Restart).
- 9. Odota, että etukannen LED muuttuu vihreäksi.
- 10. Varmista, että asetettu latauspisteen tunnus näkyy käytetyssä taustajärjestelmässä.
- 11. Sulje etukansi.

#### 2b) 3G-toiminnan määrittäminen

Wallbox-yksikköä kohti tarvitaan yksi mikro-SIM-kortti.

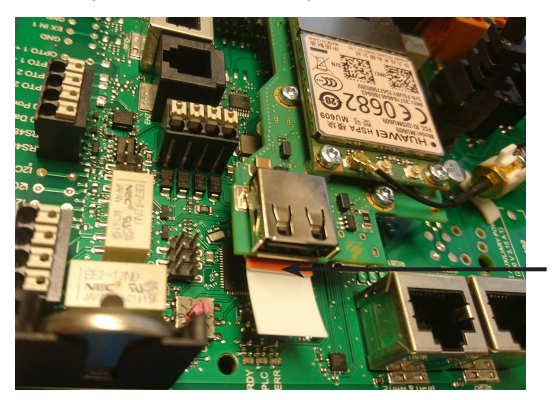

Mikro-SIM-kortti Jos mikro-SIM-kortti on poistettava, vedä kortin takasivuun kiinnitettyä valkoista nauhaa.

- 1. Avaa etukansi.
- 2. Kytke F01/F02 PÄÄLLE.
- 3. Tarkista, että tasavirtalähde kytkeytyy päälle (vihreä LED).
- Odota, että etukannen LED muuttuu punaisesta vihreäksi. Huom. Käynnistys vie noin 1–2 minuuttia.
- 5. Liitä kannettava huoltotietokone Wallboxiin mikro-USB-huoltoportin kautta.
- 6. Kirjaudu osoitteeseen http://192.168.123.123:81/operator.
- 7. Seuraavat asetukset on otettava käyttöön, jotta laite voidaan asettaa verkkotilaan:

Taustayhteysasetukset:

- ◊ Latauspisteen tunniste (OCPP): ohjaimen oletussarjanumero (isäntä/seuraaja)
- ◊ Valitse yhteystyypiksi "3G".
- OCPP-tila (määräytyy liitetyn taustajärjestelmän tukeman tiedonsiirtoprotokollan mukaan).
- SOAP / JSON OCPP URL (taustajärjestelmän yhteysosoite): valitse SOAP tai JSON käytetyn OCPP-tilan mukaan.OCPP-tila

3G-modeemin asetukset:

- APN-nimi (operaattorikohtainen)
- ◊ APN-käyttäjänimi/salasana (jos käytössä)
- SIM-kortin PIN-koodi (jos NoPin-versio)
- 8. Kun toimenpiteet on tehty, ota uudet asetukset käyttöön napsauttamalla "*Tallenna ja käynnistä uudelleen*" (Save & Restart).
- 9. Odota, että etukannen LED muuttuu vihreäksi.
- 10. Varmista, että asetettu latauspisteen tunnus näkyy käytetyssä taustajärjestelmässä.
- 11. Sulje etukansi.

# 8. Käyttöohje

### 8.1. Käyttöliittymät

LED-merkkivalot ilmaisevat latauspisteen tilan jäljempänä kuvatulla tavalla:

| Latauspisteen tila                                  | LED-valo | LED-toiminta             |
|-----------------------------------------------------|----------|--------------------------|
| Latauspiste vapaa ja käyttövalmis                   | Vihreä   | Palaa                    |
| RFID-luku, käyttäjän kirjautuminen käynnissä        | Vihreä   | Vilkkuu                  |
| Käyttäjän kirjautuminen epäonnistui, käyttö estetty | Punainen | Palaa                    |
| Käyttäjän kirjautuminen onnistui, lataus sallittu   | Vihreä   | Aaltoilee                |
| Kaapelia liitettäessä                               | Vihreä   | Välähtää kaksi<br>kertaa |
| Ajoneuvo liitetty, latausta ei aloitettu            | Vihreä   | Aaltoilee                |
| Ajoneuvo liitetty, aloittaa latauksen               | Sininen  | Aaltoilee                |
| Lataus käynnissä                                    | Sininen  | Palaa                    |
| Virhetila                                           | Punainen | Palaa                    |

#### 8.2. Lataus

#### Vapaa lataus

- Käynnistä lataus liittämällä sähköautosi.
- Pysäytä lataus irrottamalla sähköautosi.

#### Lataus RFID-tunnisteella

Sinulla on oltava RFID-tunniste, jolla on lupa käyttää latauspistettä.

#### Käynnistä lataus RFID-tunnisteella

- Kun latauspiste on vapaa ja merkkivalo on vihreä, lataustapahtuma voidaan aloittaa.
- Näytä RFID-tunnistetta RFID-lukualueelle.
- Kun RFID-tunniste on punainen, latauspisteessä vilkkuu vihreä merkkivalo ja käyttäjän latauslupaa tarkistetaan. Jos käyttäjän kirjautuminen epäonnistuu, merkkivalo muuttuu punaiseksi. Jos käyttäjän kirjautuminen onnistuu, merkkivalo muuttuu aaltoilevaksi vihreäksi.
- Olet nyt kirjautunut latausasemalle.
- Liitä sähköauto lataukseen. Sininen merkkivalo syttyy.

#### Pysäytä lataus RFID-tunnisteella

- Näytä RFID-tunnistetta RFID-lukualueelle.
- Kun lopetat lataustapahtuman, aaltoileva vihreä merkkivalo syttyy ja voit irrottaa latauskaapelin.
- Kun olet irrottanut latauskaapelin, sinut kirjataan ulos latauspisteestä ja latauspiste vapautuu seuraavalle käyttäjälle.

# 9. Tekniset tiedot

| Sähköliitännät                |                                                                                   |
|-------------------------------|-----------------------------------------------------------------------------------|
| Nimellissyöttöjännite         | 1-vaihe/3-vaihe, 230/400 VAC, 50 Hz                                               |
| Latausvirta (nimellinen)      | 3 x 32 A, määritettävissä alueella 6 A…32 A                                       |
| Latausteho (nimellinen)       | Maks. 22 kW latauspistorasiaa kohti                                               |
| Syöttöliittimet ja -liitännät | L1, L2, L3, N, PE                                                                 |
|                               | Kupari 2,5–50 mm², alumiini 6–50 mm²                                              |
|                               | Suositellaan 10 mm <sup>2</sup> nimellisteholla                                   |
|                               | Kiristysmomentti Nm: 4 Nm (2,5–4 mm <sup>2</sup> ), 12 Nm (6–50 mm <sup>2</sup> ) |

| Rakenteelliset ja mekaaniset ominaisuudet |                                                    |
|-------------------------------------------|----------------------------------------------------|
| Materiaalit                               | Runko: Maalattu teräsrunko                         |
|                                           | Kansi: Muovi                                       |
| Väri                                      | Runko: Maalattu teräsrunko (RAL7021 "Antrasiitti") |
|                                           | Kansi: Valkoinen muovi ja musta teippi             |
| Paino                                     | noin 10 kg, riippuu tuotteen kokoonpanosta         |
| IP-luokka                                 | IP54                                               |
| IK-luokka                                 | IK10                                               |
| Käyttölämpötila                           | -30 °C+50 °C                                       |
| Standardit                                | IEC 61851-1                                        |
|                                           | IEC 62196-2 (pistorasiat/-tulpat)                  |
|                                           | IEC 61439-1:2011                                   |
| Hyväksyntä/merkinnät                      | CE                                                 |

| Käyttöliittymä       |                                                              |
|----------------------|--------------------------------------------------------------|
| Pistorasia           | Mode 3 / Type 2 tai Mode 3                                   |
| Lataustilan ilmaisin | 3-värinen LED (vihreä/valmis, sininen/lataa, punainen/virhe) |
| Käyttöoikeus         | RFID-kortilla (ISO/IEC 14443A, ISO/IEC 15693)                |
|                      | Vapaa käyttö                                                 |
|                      | Mobiilisovellukset 3. osapuolen operaattorien kautta         |
| Virran mittaus       | Integroitu / laitteessa mittaus                              |

| Turvaominaisuudet |                                                                                                    |
|-------------------|----------------------------------------------------------------------------------------------------|
| RCMB              | Laitteessa: RCMB (6 mA:n DC-vikavirtavalvonta)                                                                                                    |
| RCD               | Sijoitetaan jakotauluun (vähintään tyyppi A, 30 mA)                                                                                                    |
| МСВ               | Sijoitetaan jakotauluun (luokka C, nimellisvirta 32 A)                                                                                                    |
| Ohjausjännite     | 12 VDC                                                                                                    |
| Lämpötilan säätö  | Käyttö korkeassa lämpötilassa, kuten suorassa auringonvalossa,<br>voi aiheuttaa latausvirran pienentymisen tai lataustoimenpiteen<br>tilapäisen keskeytymisen. |

| Ohjaus ja tiedonsiirto |                     |
|------------------------|---------------------|
| Toimintatila           | ltsenäinen/verkko   |
| Langaton               | 2G/3G               |
| Langallinen            | Ethernet            |
| Protokolla             | OCPP1.5 tai OCPP1.6 |

# 10. Takuu

Katso takuuehdot osoitteesta <u>www.chago.com</u>.

# 11. Mittapiirustus

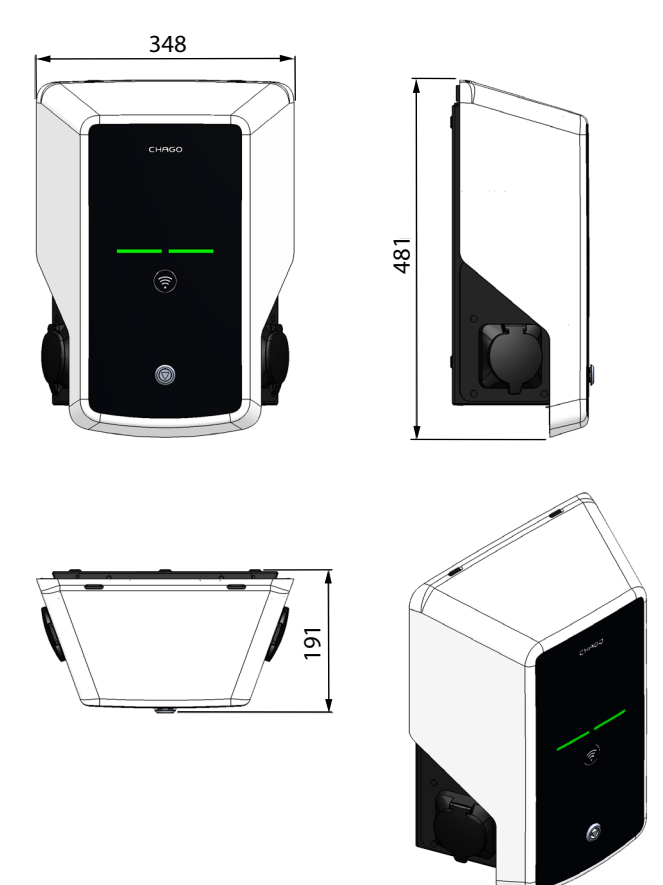

# 12. Asennuksen/käyttöönoton tarkistuslista

#### Johdanto

Tämän tarkistuslistan avulla voidaan varmistaa Chago Wallboxin asianmukainen mekaaninen ja sähköinen asennus sekä käyttöönotto.

#### Ennen asennusta

Lue tuotekohtaiset asennusohjeet ennen minkään toimenpiteen suorittamista.

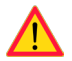

Huom. Asennuksen saa tehdä vain koulutettu sähköasentaja soveltuvien paikallisten ja kansallisten sähköasennuksia koskevien määräysten ja standardien mukaisesti.

#### Asennuksen tarkistaminen

Käy visuaalinen, mekaaninen ja sähköinen asennus läpi latauspisteen ollessa virraton.

| LUOKKA                 | Х | NIMIKE                                                                                                    | HUOMAUTUKSIA                                                                                                    |
|------------------------|---|----------------------------------------------------------------------------------------------------|----------------------------------------------------------------------------------------------------|
| Yleinen                |   | Tilattu materiaali on vastaanotettu.                                                                                                    |                                                                                                    |
| ulkonäkö               |   | Suojaava muovipäällys on poistettu.                                                                                                    |                                                                                                    |
|                        |   | Naarmuja tai vaurioita ei ole näkyvissä.                                                                                                    |                                                                                                    |
| Mekaaninen             |   | Latauspiste on kiinnitetty oikein seinään.                                                                                                    |                                                                                                    |
| asennus                |   | Etukansi avautuu ja sulkeutuu hyvin.                                                                                                    |                                                                                                    |
| Sähköasennus           |   | Latauspisteen virtalähteen kapasiteetti on sähkö-<br>suunnittelun (kaapelikoko, johdonsuojakatkaisija<br>jne.) mukainen.                                  | Katso paikallinen sähkö-<br>suunnitelma.                                                                                             |
|                        |   | Tarkista, ettei johdossa tai piirikortissa ole huonoa<br>kosketusta/liitäntää, painamalla latauspistettä<br>varovasti kädellä siten, että tuntuu värinää. |                                                                                                    |
|                        |   | Tarkista, ettei johdossa tai piirikortissa ole huonoa<br>kosketusta/liitäntää, painamalla ohjainta varovasti<br>siten, että tuntuu värinää.               |                                                                                                    |
|                        |   | Tarkista PE-kaapelin ruuvin kireys.                                                                                                    |                                                                                                    |
|                        |   | Virransyöttökaapelit (L1, L2, L3, N ja PE) ovat asian-<br>mukaisesti liitettyjä.                                                                          |                                                                                                    |
|                        |   | Virransyöttökaapelien eriste on ehjä (L1, L2, L3, N<br>ja PE).                                                                                            |                                                                                                    |
|                        |   | PE:n ja N:n välinen jännite on alle 10 V.                                                                                                    |                                                                                                    |
|                        |   | PE:n laatu on alle 3 $\Omega$ .                                                                                                    |                                                                                                    |
| Toiminnan<br>tarkistus |   | Kaikki LED-tilat/-värit (vihreä, sininen, punainen) ja<br>RFID-lukija toimivat.                                                                           | Luo vikatila ja lataustila (RFID-<br>tunnisteella). Punainen käynnis-<br>tettäessä, vihreä joutokäynnillä<br>ja sininen ladattaessa. |
|                        |   | Pistorasioissa käytettävissä oleva sähkö. Kaikki<br>koskettimet (L1, L2, L3) on testattava.                                                               | Käytä Mode 3 -testeriä.                                                                                                    |
|                        |   | Tarkista, ettei pistorasian koskettimissa (L1, L2, L3,<br>N) ole virtaa, kun latauspisteen LED on vihreä.                                                 |                                                                                                    |
|                        |   | Testaa Mode 3 -testerillä Mode 3:n toiminta<br>(vihreästä siniseksi).                                                                                     |                                                                                                    |

| Käyttövalmis | Oikea ohjelmisto käytössä |  |
|--------------|---------------------------|--|
|              | Oikea toimintatila        |  |
|              | • Itsenäinen              |  |
|              | • Verkko                  |  |

# 13. Huollon ja määräaikaishuollon ohjeet

# Kerran vuodessa

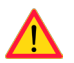

VAROITUS! Sähköiskun tai loukkaantumisen vaara. Katkaise virta ennen laitteen sisäpuolella työskentelemistä tai komponenttien poistamista.

| х | HUOLTOTOIMET                                                                                                    |
|---|----------------------------------------------------------------------------------------------------|
|   | Kiristä kaikki ruuvit uudelleen (sähkökomponentit).                                                                                                 |
|   | Tarkista Mode 3 -pistorasia ja vaihda se tarvittaessa (palo- tai osavaurio) (pistorasiakustannus ei kuulu takuun piiriin).                          |
|   | Tarkista latauskaapeli ja vaihda se tarvittaessa.                                                                                                   |
|   | Tarkista tiivisteet.                                                                                                    |
|   | Tarkista, ettei johdossa tai piirikortissa ole huonoa kosketusta/liitäntää, painamalla latauspistettä varovasti kädellä siten, että tuntuu värinää. |
|   | Tarkista, ettei johdossa tai piirikortissa ole huonoa kosketusta/liitäntää, painamalla ohjainta varo-<br>vasti siten, että tuntuu värinää.          |
|   | Luo vikatila ja lataustila (RFID-kortilla) tarkistaaksesi, että kaikki LED-tilat/-värit (vihreä, sininen, punainen) ja RFID-lukija toimivat.        |
|   | Testaa käytettävissä oleva sähkö pistorasioista. Käytä tarvittaessa Mode 3 -testeriä. Kaikki kosketti-<br>met (L1, L2, L3) on testattava.           |
|   | Testaa Mode 3 -testerillä Mode 3:n toiminta (vihreästä siniseksi).                                                                                  |
|   | Tarkista PE-kaapelin ruuvin kireys.                                                                                                    |
|   | Testaa, että PE:n ja N:n välinen jännite on alle 10 V.                                                                                              |
|   | Testaa, että PE:n laatu on alle 3 $\Omega$ .                                                                                                    |
|   | Ohjelmistopäivitys tarvittaessa (jos sisältyy palvelusopimukseen).                                                                                  |
|   | Käynnistä asema uudelleen F0:lla ja varmista, että se käynnistyy oikein.                                                                            |

# 14. Vianmääritys

| Latausasema on | poissa | päältä, | eivätkä | mitkään | valot pala. |
|----------------|--------|---------|---------|---------|-------------|
|----------------|--------|---------|---------|---------|-------------|

| Ongelma                                       | Korjaava toimenpide                                                                             |
|-----------------------------------------------|-------------------------------------------------------------------------------------------------|
| Syöttöliittimessä L1 ei ole verkkojännitettä. | Varmista asianmukainen virransyöttö.                                                            |
| Johdonsuojakatkaisija F0 on poissa päältä.    | Kytke F0 päälle.                                                                                |
| 12 V:n tehonlähteessä ei pala yhtään LEDiä.   | Varmista 230 V:n virransyöttö 12 V:n tehonlähteeseen.<br>Jos se on kunnossa, vaihda tehonlähde. |
| Ohjaimen PWR LED ei pala.                     | Varmista virransyöttö ohjaimeen. Jos se on kunnossa, vaihda ohjain.                             |

### Latauskaapeli on lukittuna Mode 3 -pistorasiaan.

| Ongelma                                                | Korjaava toimenpide                                                                                                    |
|--------------------------------------------------------|----------------------------------------------------------------------------------------------------|
| Odottamaton vika on ilmennyt virran ollessa<br>päällä. | Vaihtoehto 1:<br>Jos laitteessa on Mode 3 -lukituksenvapautus, sam-<br>muta virta F0:sta ja irrota latauskaapeli pistorasiasta.<br>Vaihtoehto 2:<br>Sammuta virta. Kytke Mode 3 -lukitus manuaalisesti<br>auki-asentoon. |
| Virta on poissa päältä.                                | Avaa etukansi. Kytke Mode 3 -lukitus auki-asentoon.<br>Huom. Jos asemassa on Mode 3 -lukituksenvapautus,<br>virran katketessa Mode 3 -lukitus avautuu automaat-<br>tisesti.                                              |

### Määritys verkkoselaimen kautta

| Ongelma                                                                                                    | Korjaava toimenpide                                                                                                    |
|----------------------------------------------------------------------------------------------------|----------------------------------------------------------------------------------------------------|
| PC ei tunnista mikro-USB-liitintä, eikä yhteyden-<br>muodostus ohjaimeen onnistu verkkoselaimen<br>kautta. | Tarkista Windows 7-/10-käyttöjärjestelmän Lai-<br>tehallinta-asetuksista, että RNDIS-verkkosovitin<br>on käytettävissä. Jos ei ole, päivitä asiaankuuluva<br>Windows-ohjain. |

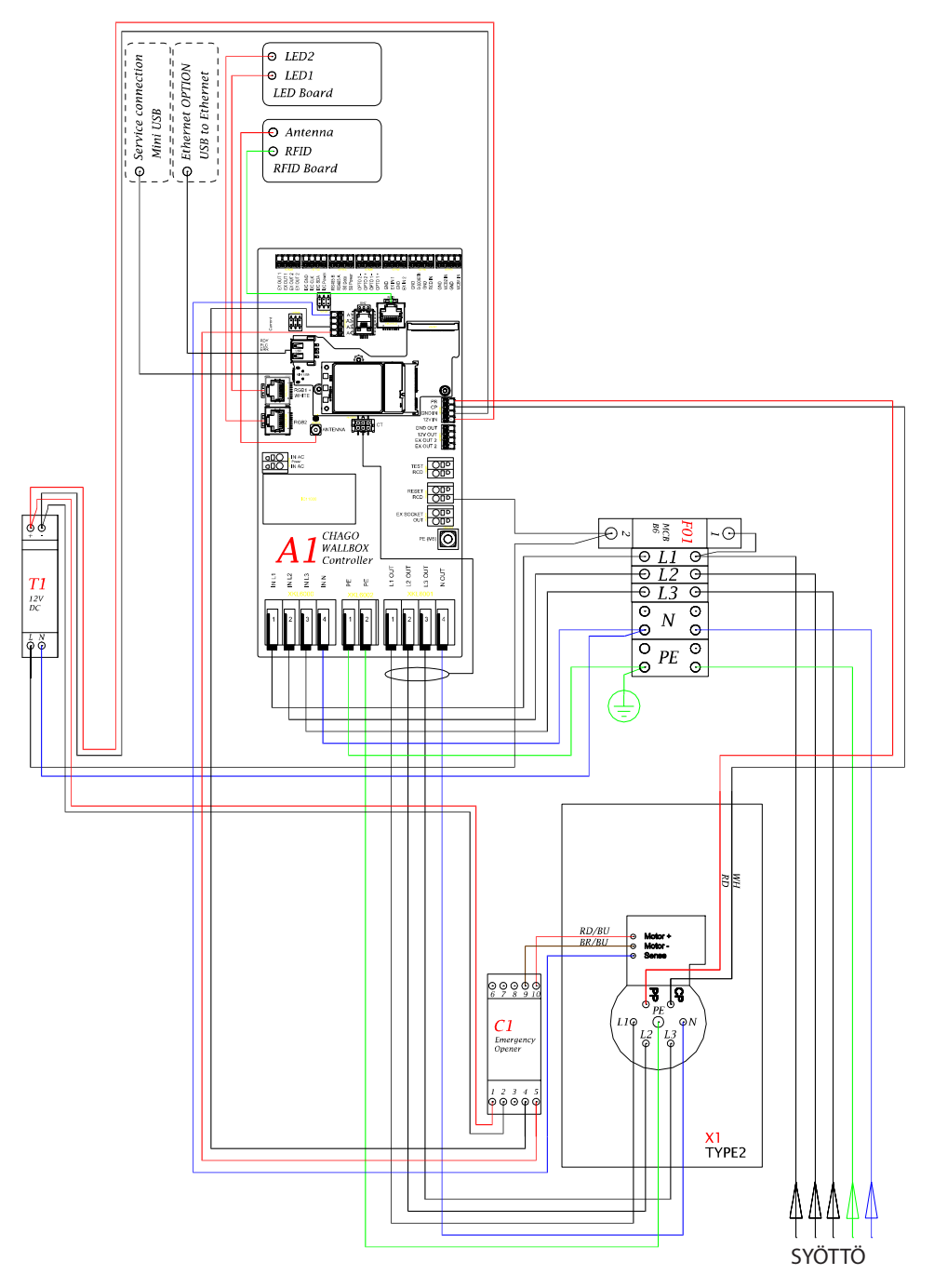

# 15. Esimerkki EVB100:n sisäisestä piiristä

16. Esimerkki EVB200:n sisäisestä piiristä

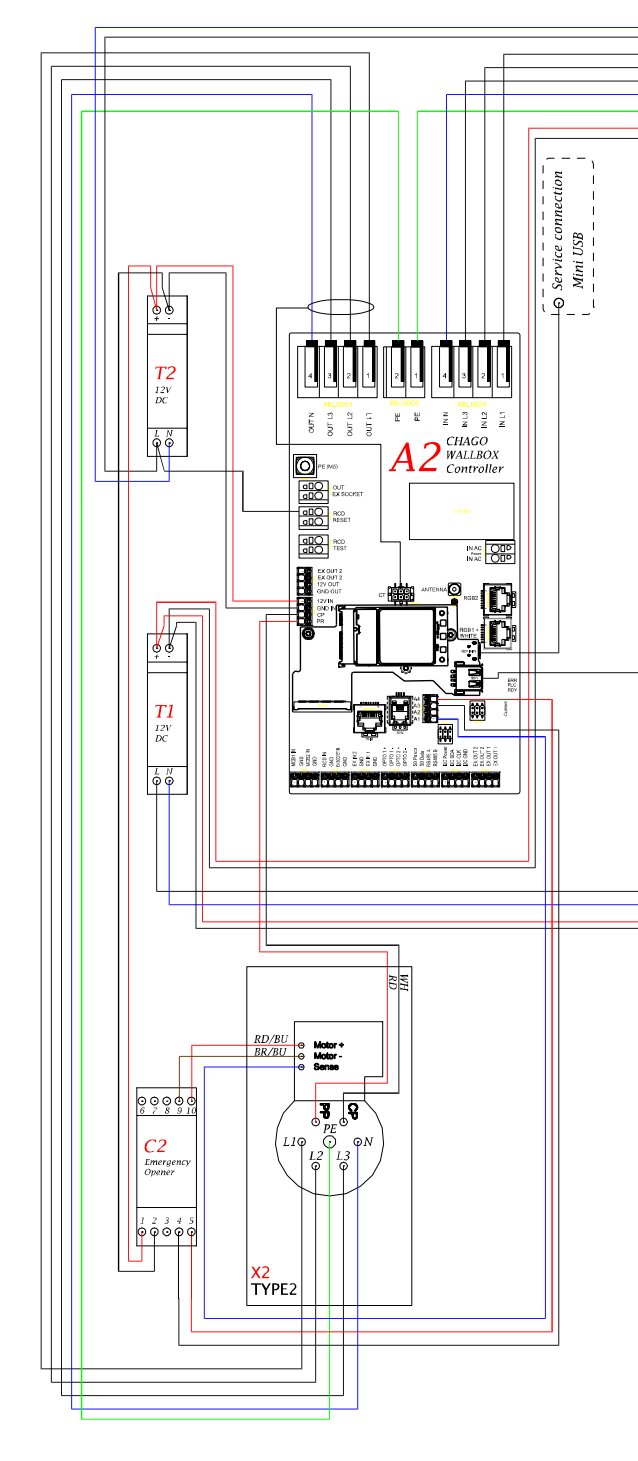

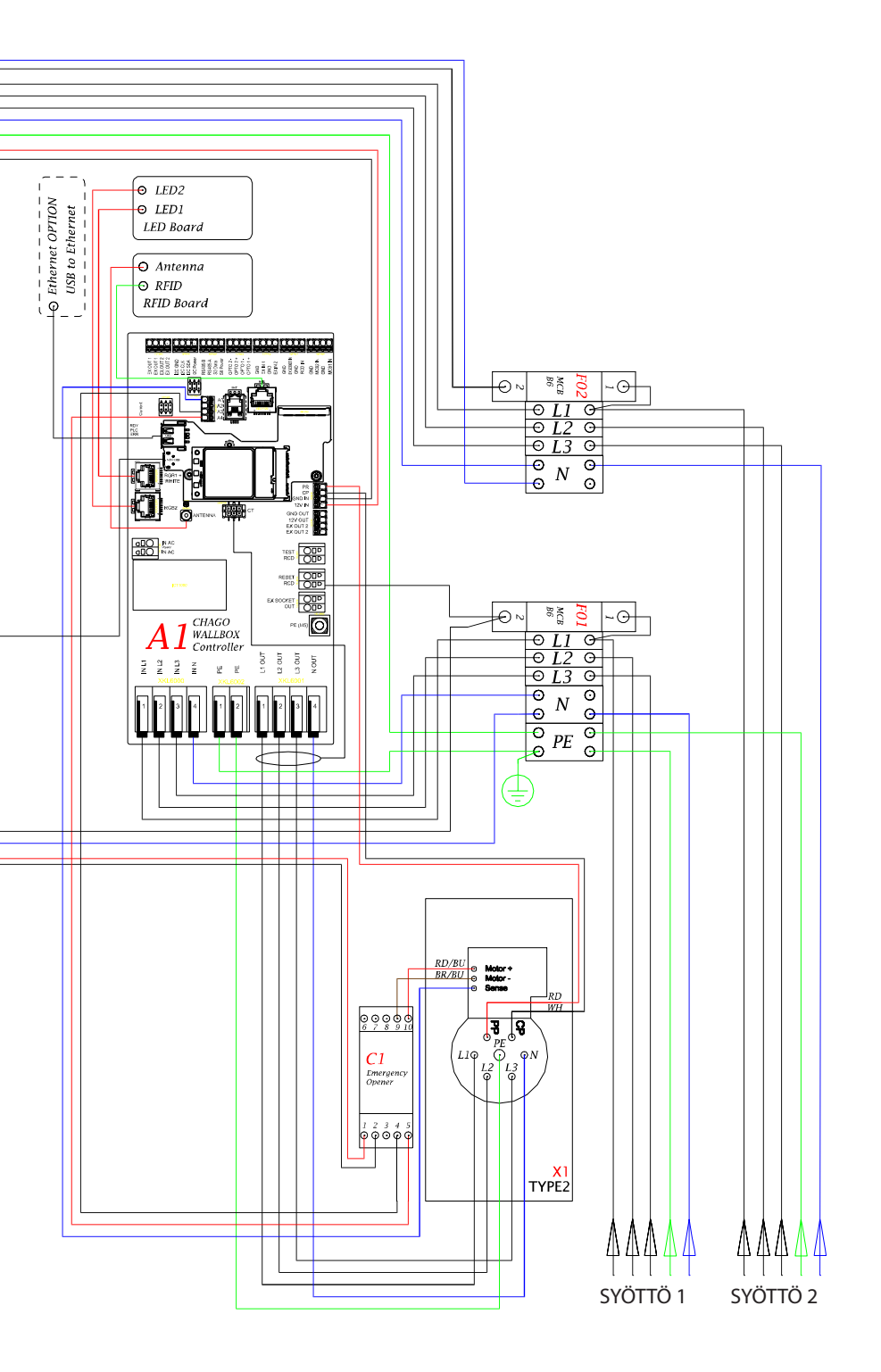

Ensto Chago Oy Kipinätie 1 PL 77 Fl-06101 Porvoo Puhelin: +358 20 47 621 Asiakaspalvelu: chago.support@ensto.com chago.support@ensto.com www.ensto.com